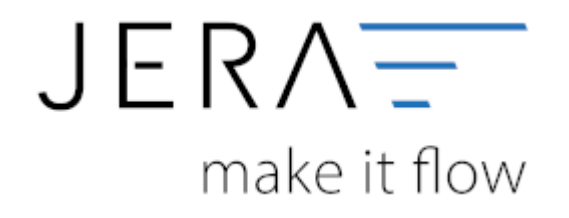

## Jera Software GmbH

Reutener Straße 4 79279 Vörstetten

# Inhaltsverzeichnis

Unter Umständen ist es nötig, den Virenscanner bei der Installation zu deaktivieren.

#### z.B.:

#### • Avast

Klicken Sie mit der rechten Maustaste auf das Avast Zeichen in der Taskleiste und deaktivieren Sie den Virenscanner für 10 Minuten.

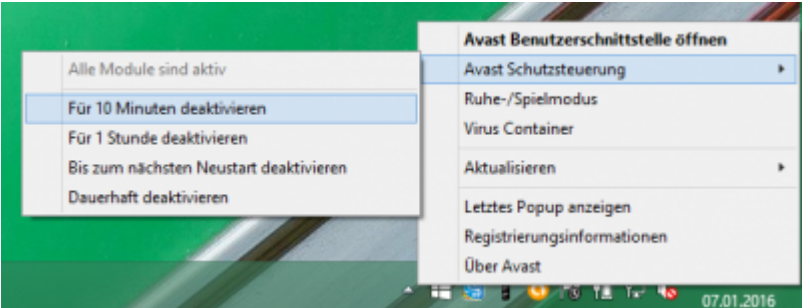

### Admin-Rechte

Oder Sie müssen die Installation mit "Administrator Rechten" ausführen.

| Öffnen<br>Als Administrator ausführen<br>Behandeln von Kompatibilitätsproblemen<br>Alt Grafikprozessor ausführen<br>An "Start" anheften<br>An Startmenü anheften (Classic Shell)<br>dit with Notepad++ | •                                                                                                    |
|----------------------------------------------------------------------------------------------------|----------------------------------------------------------------------------------------------------|
| Als Administrator ausführen<br>Behandeln von Kompatibilitätsproblemen<br>Mit Grafikprozessor ausführen<br>An "Start" anheften<br>An Startmenü anheften (Classic Shell)<br>dit with Notepad++           | •                                                                                                    |
| Behandeln von Kompatibilitätsproblemen<br>Mit Grafikprozessor ausführen<br>An "Start" anheften<br>An Startmenü anheften (Classic Shell)<br>dit with Notepad++                                          | •                                                                                                    |
| Ait Grafikprozessor ausführen<br>An "Start" anheften<br>An Startmenü anheften (Classic Shell)<br>idit with Notepad++                                                                                   | •                                                                                                    |
| An "Start" anheften<br>An Startmenü anheften (Classic Shell)<br>idit with Notepad++                                                                                                    |                                                                                                    |
| An Startmenü anheften (Classic Shell)<br>dit with Notepad++                                                                                                    |                                                                                                    |
| dit with Notepad++                                                                                                    |                                                                                                    |
|                                                                                                    |                                                                                                    |
| /irensuche Plenty2Datev-Setup.exe                                                                                                    |                                                                                                    |
| reigeben für                                                                                                    | ۲                                                                                                    |
| ortoiseSVN                                                                                                    | ۲                                                                                                    |
| An Taskleiste anheften                                                                                                    |                                                                                                    |
| enden an                                                                                                    | ۲                                                                                                    |
| Ausschneiden                                                                                                    |                                                                                                    |
| lopieren                                                                                                    |                                                                                                    |
| /erknüpfung erstellen                                                                                                    |                                                                                                    |
| öschen                                                                                                    |                                                                                                    |
| Jmbenennen                                                                                                    |                                                                                                    |
|                                                                                                    |                                                                                                    |
|                                                                                                    | n Taskleiste anheften<br>enden an<br>usschneiden<br>opieren<br>erknüpfung erstellen<br>öschen<br>mbenennen |

From: http://wiki.fibu-schnittstelle.de/ - **Dokumentation Fibu-Schnittstellen der Jera GmbH** 

Permanent link: http://wiki.fibu-schnittstelle.de/doku.php?id=common:install:virus\_admin

Last update: 2018/08/22 12:04

×